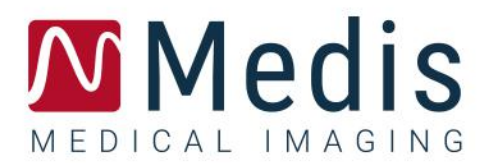

# QStrain 4.2

# Kurzanleitung

9.15.250.41.4\_DE

### Table of Contents

| Erste Sc | hritte1                                          |
|----------|--------------------------------------------------|
| 1        | Workflow-Übersicht1                              |
| Workflo  | w2                                               |
| 2        | Workflow: Durchführen einer QStrain-Analyse2     |
| 2.1      | QStrain-Analyse Allgemeine Schritte2             |
| 2.2      | Serien laden4                                    |
| 2.3      | Analyseauswahl5                                  |
| 2.4      | Konturverwaltung                                 |
| 2.5      | Analysezubehör 11                                |
| Ergebnis | sse 20                                           |
| 3        | QStrain-Ergebnisse                               |
| 3.1      | Diagramme der globalen Strain-Ergebnisse 21      |
| 3.2      | Numerische Ergebnisse des globalen Strains       |
| 3.3      | Standardergebnisse des regionalen Strains        |
| 3.4      | Detaillierte regionale Ergebnisse (Time To Peak) |
| 4        | Ergebnisübersicht                                |
| 4.1      | Ergebnisse LV-Langachse (apikal)                 |
| 4.2      | Ergebnisse Kurzachse (SAX)                       |
| 4.3      | Atrium-Ergebnisse                                |
| 4.4      | RV-Langachse (rechter Ventrikel)                 |
| 5        | Berichte                                         |
| 6        | Sitzungen                                        |
| Referen  | z 28                                             |
| 7        | Tastenkombinationen                              |
| 8        | Parameter/Messungen                              |
| 8.1      | Strain-Parameter                                 |
| 8.2      | Geschwindigkeitsparameter                        |
| 8.3      | Verschiebungsparameter                           |

| 8.4 | Strain-Raten-Parameter | 29 |
|-----|------------------------|----|
| 8.5 | Allgemeine Parameter   | 30 |

# **Erste Schritte**

# 1 Workflow-Übersicht

Eine QStrain-Analyse kann entweder über QMass oder als eigenständige Anwendung gestartet werden.

In der folgenden Tabelle werden die Schritte im Workflow einer QStrain-Analyse beschrieben, die direkt aus QMass oder QStrain als Standalone-Anwendung gestartet wurde.

Weitere Einzelheiten finden Sie im Abschnitt Workflow: Durchführen einer QStrain-Analyse.

Tabelle 1 : QMass + QStrain-Workflow / QStrain-Standalone-Workflow

| QMass + QStrain                               | QStrain Standalone               |
|-----------------------------------------------|----------------------------------|
| Serie laden                                   |                                  |
| Automatische Konturerkennung                  |                                  |
| Konturen überprüfen                           |                                  |
| Starten der QStrain-Analyse:                  | Starten der QStrain-Analyse      |
| Automatisches Laden Seriendaten &<br>Konturen |                                  |
| Ostrain                                       | QStrain                          |
| QStrain                                       | Serien auswählen                 |
| Serien auswählen                              | Analysatyp wählen                |
| Analysetyp wählen                             | Anatysetyp wanten                |
|                                               | Konturen <b>manuell</b> zeichnen |
|                                               | Konturen überprüfen              |
|                                               | ED- & ES-Phase überprüfen        |
| Strain-Analyse abschließen                    | Strain-Analyse abschließen       |
|                                               |                                  |

Der bevorzugte Workflow ist das Starten von QStrain aus QMass unter Verwendung der automatisch erkannten Konturen.

# Workflow

# 2 Workflow: Durchführen einer QStrain-Analyse

Die QStrain-Anwendung unterstützt die folgenden Strain-bezogenen Analysen.

- LV-Langachse (apikal)
- LV Kurzachse (SAX)
- Vorhofbilder (Atrium)
- RV-Bilder (rechter Ventrikel)

#### Navigieren durch die Analyseschritte.

- Klicken Sie in der vertikalen Symbolleiste, um mit der nächsten Stufe einer Analyse fortzufahren.
- Klicken Sie in der vertikalen Symbolleiste, um zur vorherigen Stufe einer Analyse zu gelangen.
- Klicken Sie 🖂 in der vertikalen Symbolleiste, um zur Stufe Laden einer Serie & Analyse zu gelangen.
- Klicken Sie im Ansichtsfenster der ED/ES-Überprüfung zum Akzeptieren und auf

🧻, um Konturänderungen abzulehnen.

- Klicken Sie im Fenster Auswahl des Sequenz-M-Modus auf , um zur Analyse zurückzukehren.
- Klicken Sie im Fenster Time to Peak Segmentale Analyse auf , um zur Analyse zurückzukehren.

### 2.1 QStrain-Analyse Allgemeine Schritte

QStrain-Analysen teilen die gleichen Schritte.

- Serien laden
- Analyseauswahl
- Konturen erstellen
- Abschluss der globalen Strain-Analyse.
  - Optional: SAX-Analyse: Fügen Sie für jeden Schnitt einen Referenzpunkt hinzu.
  - ED-ES-Phasenüberprüfung: Sequenz-M-Modus
  - Vollständige detaillierte Regionale Analyse in der Time-to-Peak-Analyse.

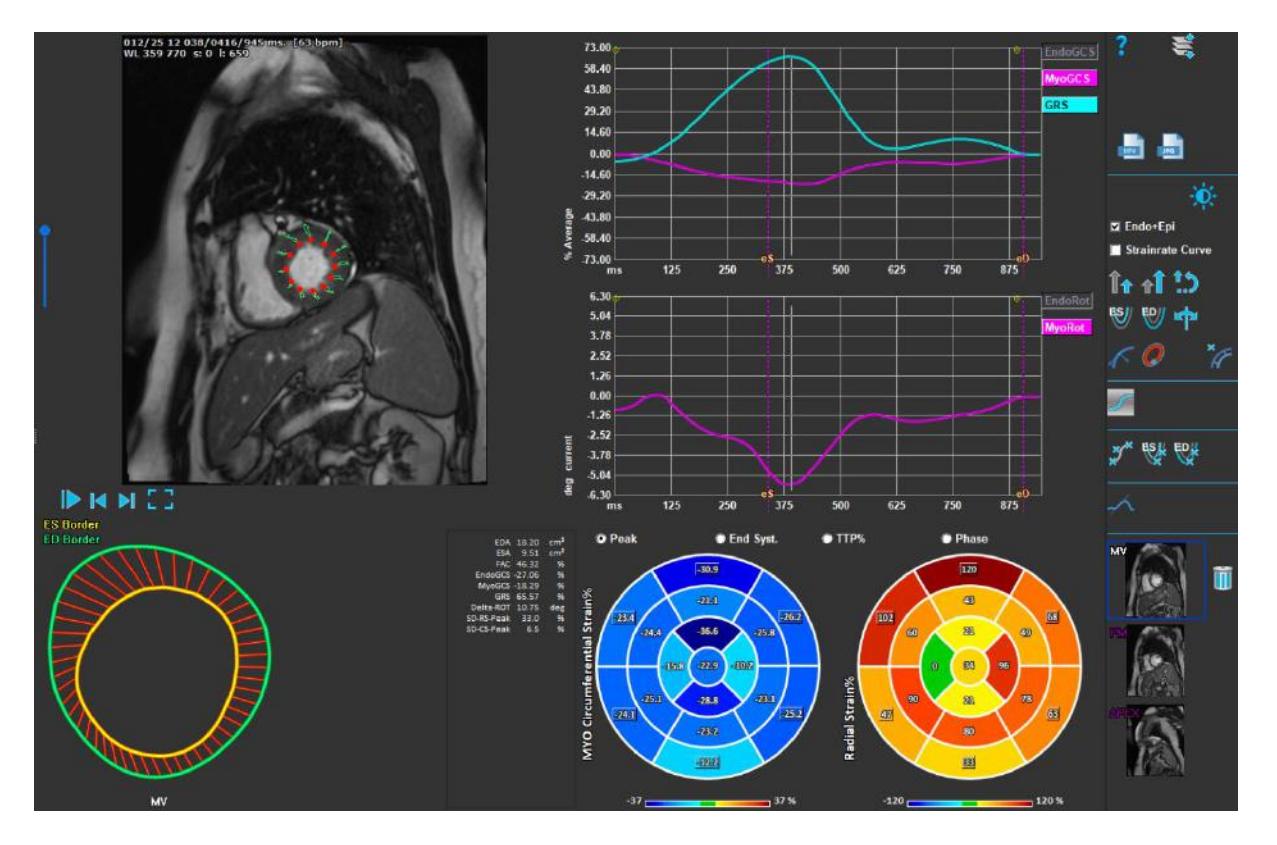

Abbildung 1: SAX-Analyse

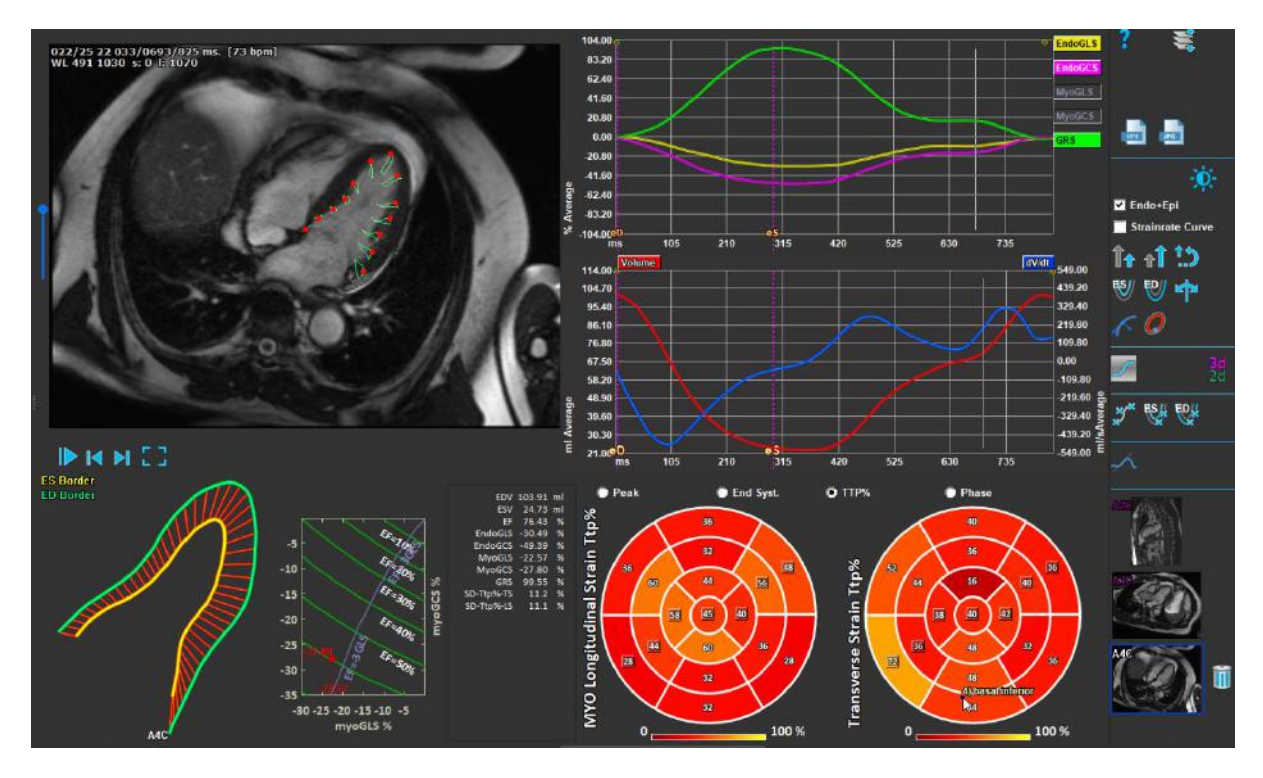

Abbildung 2 : LAX-Analyse

### 2.2 Serien laden

Der erste Schritt einer Strain-Analyse ist das Laden der Serie. Eine Serie oder mehrere Serien können in QStrain über den Serienbrowser der Medis Suite geladen werden. Ausführliche Anweisungen finden Sie im Medis-Suite-Benutzerhandbuch.

QStrain unterstützt MRT- und CT-Serien.

#### So laden Sie Serien aus dem Serienbrowser der Medis Suite

- 1. Wählen Sie den Satz von Strain-Serien in der Bild- oder Textansicht des Medis Suite Serienbrowsers aus.
- 2. Klicken Sie auf die ausgewählten Elemente und ziehen Sie sie auf das QStrain-Anwendungssymbol.

Oder,

- 1. Wählen Sie alle Serien in der Bild- oder Textansicht des Medis Suite Serienbrowsers aus.
- 2. Klicken Sie mit der rechten Maustaste über die ausgewählte Serie, um ein Kontextmenü zu öffnen.

Wählen Sie QStrain.

Dadurch wird die Serie in das Ansichtsfenster für die Auswahl der Serienanalyse geladen.

#### Zum Laden von Serien aus QMass

- •
- Wählen Sie das Symbol

 ${f U}$ Alle in QMass geladenen Seriendaten und die zugehörigen Konturen, die in QMass erstellt wurden, werden in QStrain geladen.

UQStrain lädt nur MRT- und CT-DICOM-Serien.

### 2.3 Analyseauswahl

Die QStrain-Anwendung unterstützt die folgenden Strain-bezogenen Analysen.

- LV-Langachse (apikal)
- LV Kurzachse (SAX)
  Vorhof (Atrium)
- VorhofRV
  - (rechter Ventrikel)

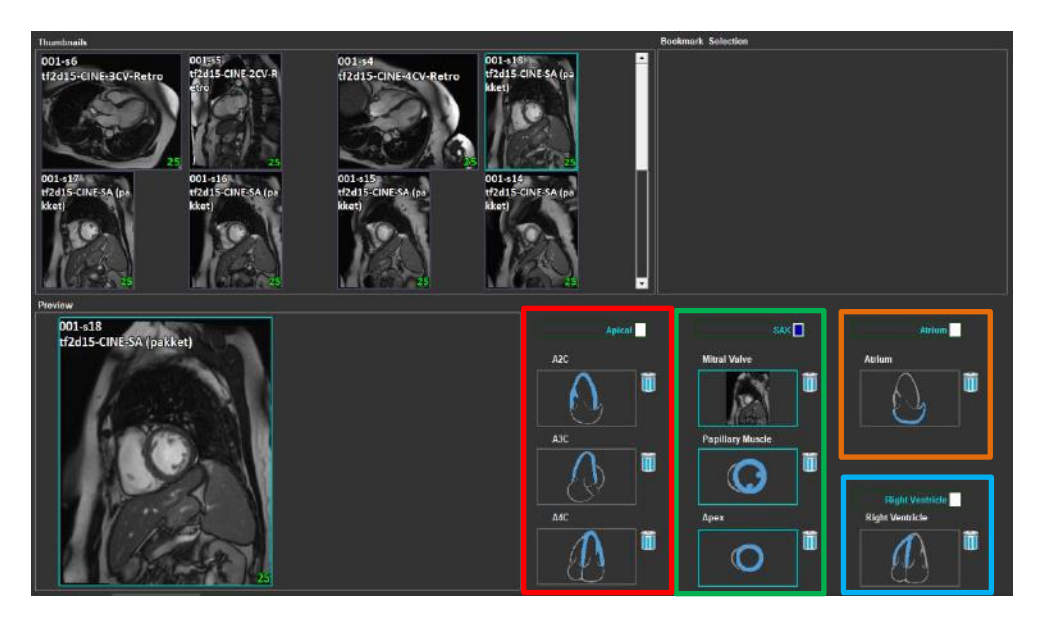

Abbildung 3 : Auswahl von Serien und Analysen

#### Serienauswahl.

• Wählen Sie im linken Ansichtsfenster eine Serie aus.

| Apical | SAX 🗖            | Atrium          |
|--------|------------------|-----------------|
| A2C    | Mitral Valve     | Atrium          |
|        |                  |                 |
| A3C    | Papillary Muscle |                 |
|        |                  |                 |
| A4C    | Apex             | Right Ventricle |
|        |                  |                 |

Koppeln Sie eine Serie mit einer Bildorientierung.

Abbildung 4: Koppeln Sie eine Serie mit einer Ausrichtung

#### Wählen Sie den Analysetyp.

• Aktivieren Sie das Kontrollkästchen der durchzuführenden Analyse.

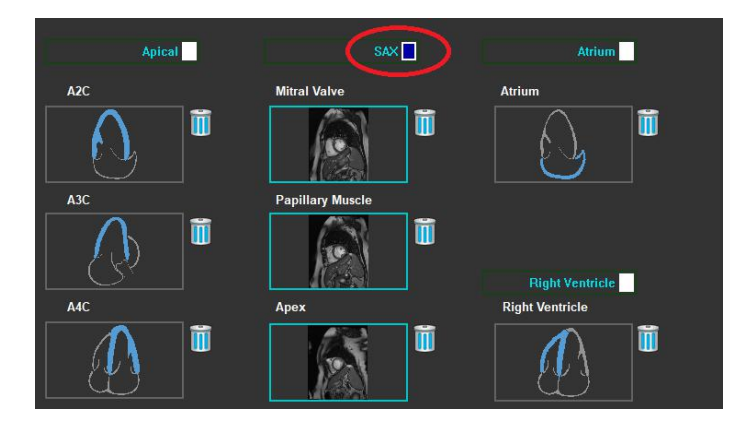

Abbildung 5: Wählen Sie den QStrain-Analysetyp aus

①Es kann nur ein Analysetyp ausgewählt werden.

①Ein grüner oder roter Kreis in der oberen linken Ecke des Ansichtsfensters zeigt an, dass Epioder Endokonturen mit der ausgewählten Serie importiert werden.

Die ausgewählten Serien sind mit einer vorhandenen QStrain-Analyse gekoppelt. LAX- und SAX-Analysen ermöglichen bis zu drei Serien, die jeweils einen Schnitt darstellen. Atrium- und RV-Analysen sind auf eine Serie beschränkt.

#### Eine Serie mit einer SAX-Analyse koppeln.

• Wählen Sie eine Serie aus der Serienliste aus.

• Klicken Sie auf das Ansichtsfenster-Bild und ziehen Sie es auf die entsprechenden Ebene auf

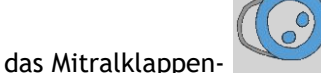

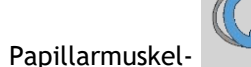

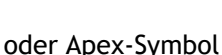

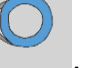

Eine Serie mit einer LAX-Analyse koppeln.

- Wählen Sie eine Serie aus der Serienliste aus.
- Klicken Sie auf das Ansichtsfenster-Bild und ziehen Sie es auf die entsprechenden Kammer-

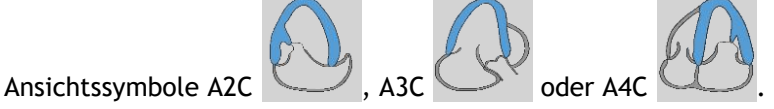

#### Eine Serie mit einer Atriumanalyse koppeln.

- Wählen Sie eine Serie aus der Serienliste aus.
- Klicken Sie auf das Ansichtsfenster-Bild und ziehen Sie es auf das Atrium-Symbol

#### Eine Serie mit einer RV-Analyse koppeln.

- Wählen Sie eine Serie aus der Serienliste aus.
- Klicken Sie auf das Ansichtsfenster-Bild und ziehen Sie es auf das RV-Symbol

#### So entfernen Sie eine Serie aus einer Analyse

- Klicken Sie auf das
  - 🛄 -Symbol neben der Serie, die Sie entfernen möchten

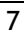

### 2.4 Konturverwaltung

Konturen sind Voraussetzung für eine Strain-Analyse. Im folgenden Abschnitt werden die konturverwaltungsbezogenen Aspekte von QStrain erläutert.

<sup>1</sup>Wenn Konturen aus QMass importiert werden, wird der Workflow zur Konturbearbeitung der Analyse automatisch übersprungen.

### 2.4.1 Konturen erstellen

Der erste Schritt der QStrain-Analyse besteht darin, die Endokard- und optional die Epikardkonturen zu definieren. QStrain-Konturen können über die ES- oder ED-Konturbearbeitungs- und Überprüfungsfenster hinzugefügt werden, oder die Konturen können mit der ausgewählten Serie importiert werden.

#### 2.4.1.1 Aktivieren des Fensters Konturerstellung.

 Klicken Sie nach Abschluss der Serienauswahl und -analyse im Serienauswahlfenster in die vertikale Symbolleiste.

Oder,

 Klicken Sie im Analyse-Ansichtsfenster auf oder oder oder oder in der vertikalen Symbolleiste.

Oder,

• Aktivieren Sie im Analyse-Ansichtsfenster das Kontrollkästchen Endo+Epi in der vertikalen Symbolleiste.

#### 2.4.1.2 Kontur erstellen.

Wenn das Konturbearbeitungsfenster geöffnet ist, bearbeiten Sie die Konturen wie folgt:

- 1. Klicken Sie, um den ersten Bearbeitungspunkt auf dem Bild an der empfohlenen Position festzulegen, die vom Konturpunktindikator angezeigt wird.
- 2. Klicken Sie, um den zweiten Bearbeitungspunkt auf dem Bild an der empfohlenen Position festzulegen, die vom Konturpunktindikator angezeigt wird.

3. Rechtsklicken Sie, um den letzten Bearbeitungspunkt auf dem Bild an der empfohlenen Position festzulegen, die vom Konturpunktindikator angezeigt wird. Eine Kontur wird erzeugt.

①Aktivieren Sie das Kontrollkästchen Endo+Epi, um sowohl Endo- als auch Epi-Konturen zu generieren.

Deaktivieren Sie das Kontrollkästchen Endo+Epi, um nur die Endo-Kontur zu generieren.

### 2.4.2 Konturen durch Indikatoren erstellen

In der unteren rechten Ecke des Ansichtsfensters Konturbearbeitung empfiehlt ein Konturpositionsindikator die ideale Positionsplatzierung der progressiven Konturpunkte.

2.4.2.1 Konturpunktanzeigen (SAX)

SAX

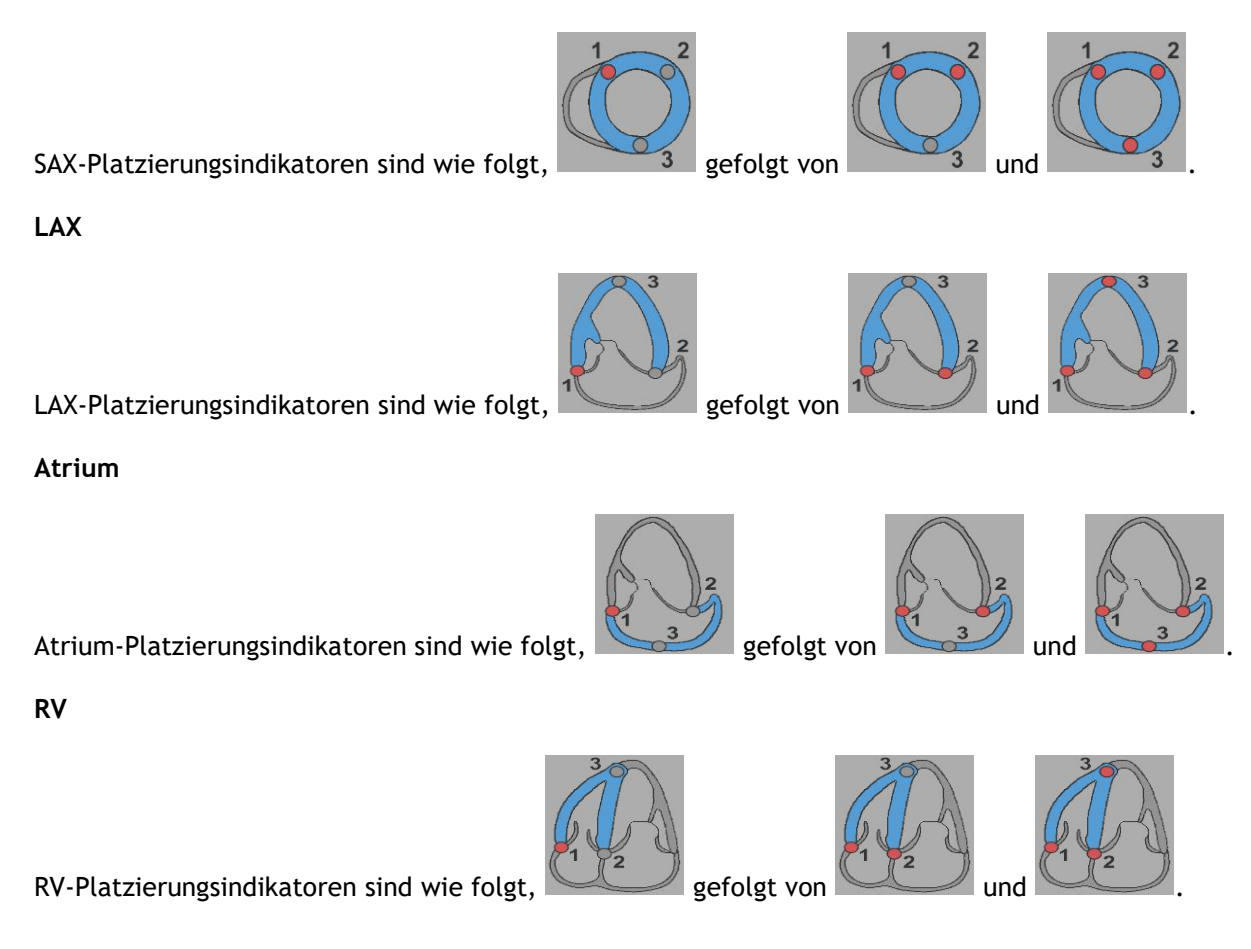

### 2.4.3 Konturen bearbeiten

#### 2.4.3.1 Konturen ändern

So ändern Sie eine vorhandene Kontur.

- 1. Bewegen Sie den Mauszeiger über den zu ändernden Konturbearbeitungspunkt.
- 2. Klicken und ziehen Sie die Maus, um den Konturbearbeitungspunkt zu verschieben.
- 3. Lassen Sie die Maus los, um den Bearbeitungspunkt festzulegen.

#### 2.4.3.2 Alle Konturpunkte entfernen.

1. Klicken Sie auf den Bearbeitungspunkt *min der vertikalen Symbolleiste*.

#### 2.4.3.3 Konturpunkt entfernen.

1. Bewegen Sie den Mauszeiger über den zu entfernenden Konturbearbeitungspunkt.

Rechtsklicken Sie auf den Konturbearbeitungspunkt.

### 2.4.4 Konturbearbeitung beenden

Nachdem die Konturen definiert wurden, kann die Analyse fortgesetzt werden.

Um vom Fenster Konturbearbeitung zum Fenster Analyse fortzufahren.

• Wählen Sie <table-cell-rows> in der vertikalen Symbolleiste aus.

Oder,

• rechtsklicken Sie in das Ansichtsfenster

### 2.5 Analysezubehör

Die vertikale Symbolleiste im Analysefenster enthält Dienstprogramme, die den Workflow für die Strain-Analyse unterstützen.

### 2.5.1 Erstellen eines Referenzpunkts für die SAX-Analyse

Referenzpunkte verbessern die Genauigkeit der Ergebnisse.

#### So legen Sie einen Referenzpunkt in einer SAX-Analyse fest

• Wählen Sie in der vertikalen Symbolleiste den SAX a Schnitt aus.

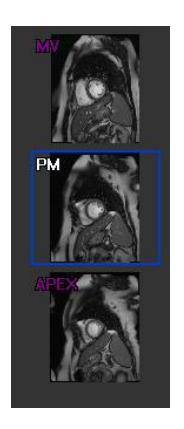

- Wählen Sie in der vertikalen Symbolleiste aus.
- Klicken Sie auf das Anteriore Septum.
- Klicken Sie auf Bestätigen.

Die SAX-Strain-Analyse erfordert eine Referenzpunktplatzierung am anterioren Septum jedes Schnittes.

### 2.5.2 ED ES Verwaltung

#### 2.5.2.1 ED ES Konturenprüfung & -Modifikation

Das Fenster ES-Konturüberprüfung erleichtert das Aktualisieren der ED- und ES-Konturen.

So aktivieren Sie das Fenster ES-Konturenüberprüfung & Modifikation.

• Klicken Sie im Analysefenster auf in der vertikale Symbolleiste.

So aktivieren Sie das Fenster ED-Konturenüberprüfung & Modifikation.

• Klicken Sie im Analysefenster auf in der vertikale Symbolleiste.

#### 2.5.2.2 ED-ES-Phasenüberprüfung: Sequenz-M-Modus

Der Sequenz-M-Modus ist ein Dienstprogramm, das bei der Verwaltung der Position der ED- und ES-Phase hilft. Eine Sequenz-M-Modus-Linie wird verwendet, um ein M-Modus-Bild zu erstellen. Typischerweise wird die M-Modus-Linie von den äußeren Ventrikelwänden über den Durchmesser des Ventrikels gezogen. Die ED- und ES-Phasenpositionen können dann auf dem M-Modus-Bild eingestellt werden.

Die Bearbeitung im Sequenz-M-Modus besteht aus drei Schritten.

- Definieren einer Linie über ein Ventrikel.
- Beurteilen des M-Modus-Bildes.
- Überprüfen/Ändern der ED- und ES-Position.

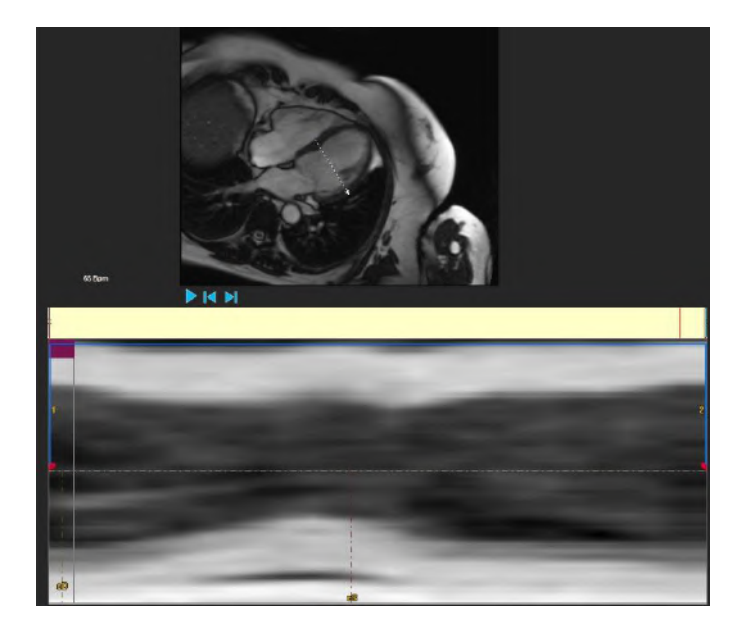

Abbildung 6: Sequenz-M-Modus ED-ES-Phasenüberprüfung

Die ED- und ES-Phasen können mithilfe des M-Modus-Bildes überprüft und bei Bedarf geändert werden. Das resultierende M-Modus-Überlagerungsbild wird automatisch im Volumendiagramm des Analysefensters angezeigt. Die Überlagerung kann ein- und ausgeschaltet werden.

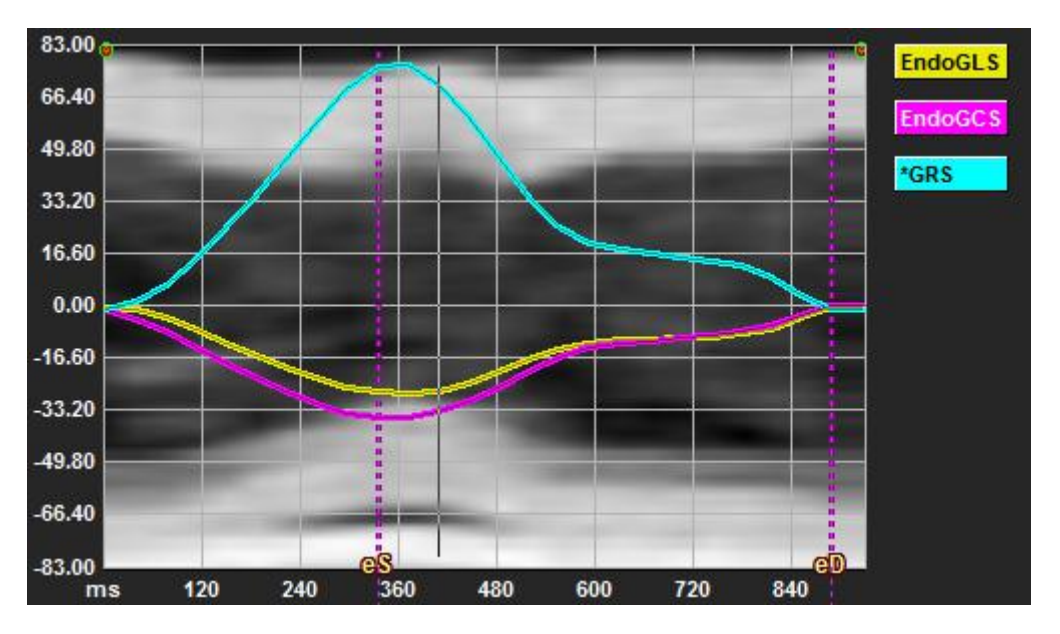

Abbildung 7: M-Modus-Überlagerung im Volumendiagramm des Analysefensters

#### Zeichnen der M-Modus-Linie.

- Klicken Sie im Analyse-Ansichtsfenster auf 🖉 in der vertikalen Symbolleiste.
- Klicken Sie im Bild, um die M-Modus-Linie zu beginnen.
- Rechtsklicken Sie, um die M-Modus-Linie zu beenden.

#### So aktualisieren Sie die ED- oder ES-Phase.

- Klicken und ziehen Sie die vertikalen ED- oder ES-Rasterlinien im M-Modus-Bild.
- Klicken Sie 🚺 in der vertikalen Symbolleiste, um zum Analysefenster zurückzukehren.

#### Aktivieren/Deaktivieren der M-Modus-Überlagerung in Volumendiagrammen.

Im Analysefenster.

• Klicken Sie 🥌 , um den M-Modus im Strain-Diagramm zu aktivieren oder zu deaktivieren.

### 2.5.3 Time-to-Peak-Analyse

Die Time-to-Peak-Analyse liefert detaillierte regionale Strain-Ergebnisse des 17-Segment-AHA-Modells. Die regionalen Ergebnisse sind farblich unterscheidbar. Das Segmentmodell und die entsprechenden Diagramme sind interaktiv und erleichtern das Aktivieren und Deaktivieren der regionalen Ergebnisse. Das folgende Farbschema wird verwendet, um die verschiedenen Segmentmodellbereiche und ihre entsprechenden Ergebnisse zu unterscheiden.

| Basal |               | Medial |               | Apikal |          |
|-------|---------------|--------|---------------|--------|----------|
| Basal | Anterior      | Medial | Anterior      | Apikal | Anterior |
| Basal | Anterolateral | Medial | Anterolateral | Apikal | Inferior |
| Basal | Inferolateral | Medial | Inferolateral | Apikal | Septal   |
| Basal | Inferior      | Medial | Inferior      |        | Lateral  |
| Basal | Inferoseptal  | Medial | Inferoseptal  |        |          |
| Basal | Anteroseptal  | Medial | Anteroseptal  |        |          |

#### So starten Sie eine Time-to-Peak-Analyse.

• Klicken Sie 📩 in der vertikalen Symbolleiste, um zum Analysefenster zurückzukehren.

#### Region auswählen.

Im Fenster Time-to-Peak-Analyse:

• Bewegen Sie den Mauszeiger über das Segmentmodell.

#### Oder,

• Bewegen Sie den Mauszeiger über die Diagramme.

Aktivieren/deaktivieren einer Region.

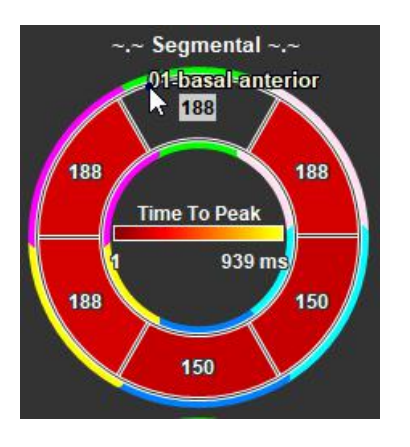

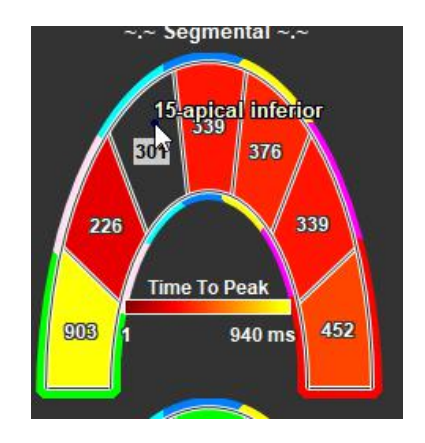

Abbildung 8 : Aktivieren/deaktivieren der SAX-TTP-Region

Abbildung 9: Aktivieren/deaktivieren der LAX-TTP-Region

Im Fenster Time-to-Peak-Analyse.

• Klicken Sie auf das Segment, um es zu aktivieren oder zu deaktivieren.

#### Alle Regionen aktivieren/deaktivieren.

Im Fenster Time-to-Peak-Analyse.

• Klicken Sie auf die Mitte des Segmentmodells, um alle Segmente zu aktivieren oder zu deaktivieren.

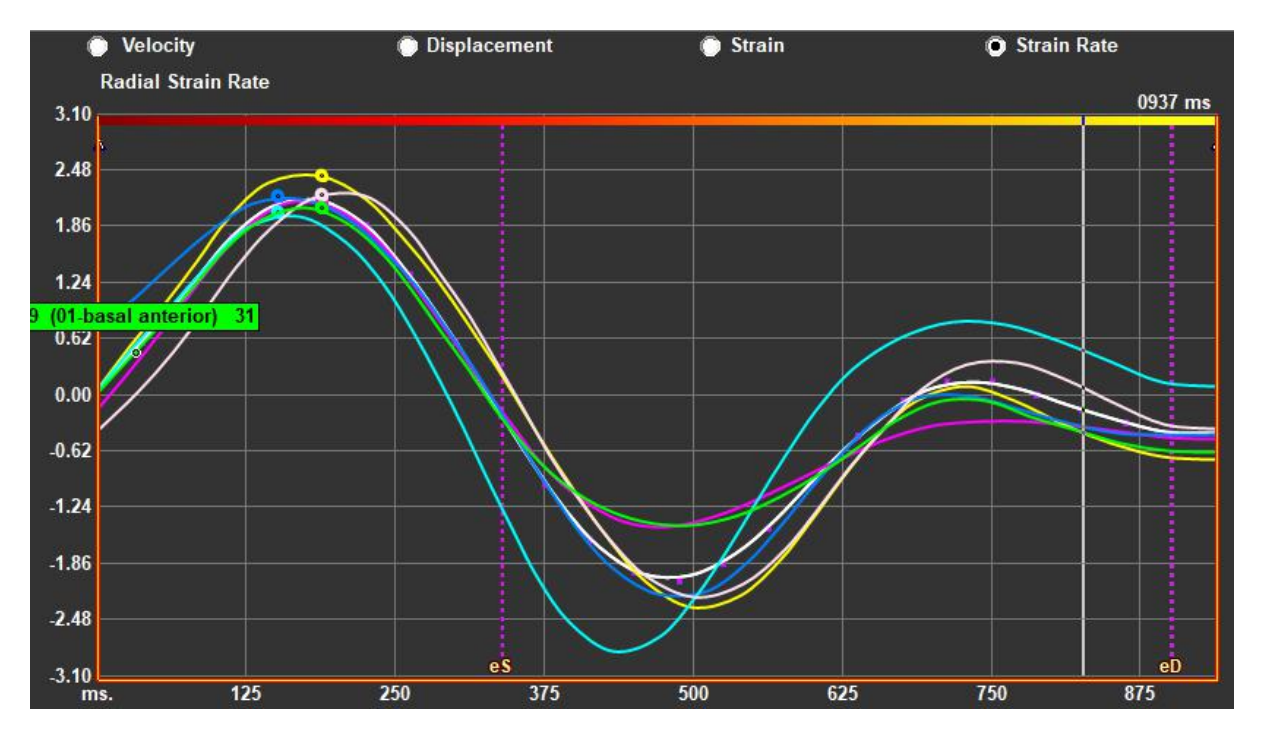

Um den regionalen Analysetyp zu wechseln.

Abbildung 10: Wählen Sie den Strain-Ergebnistyp

Im Fenster Time-to-Peak-Analyse.

• Wählen Sie entweder "Geschwindigkeit", "Verschiebung", "Strain" oder "Strain-Rate".

#### Umschalten zwischen regionalen Endokard-, Epikard- oder Myokardergebnissen.

Im Fenster Time-to-Peak-Analyse.

- Klicken Sie in der vertikalen Symbolleiste, um die regionalen Endokardergebnisse anzuzeigen.
- Klicken Sie V in der vertikalen Symbolleiste, um die regionalen Epikardergebnisse anzuzeigen.
- Klicken Sie V in der vertikalen Symbolleiste, um die regionalen Myokardergebnisse anzuzeigen.

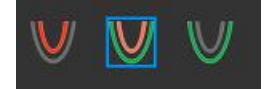

### 2.5.4 3D-Film

QStrain verfügt über eine 2D/3D-Ansicht zur Unterstützung der Visualisierung des Strains während der Durchführung einer Strain-Analyse.

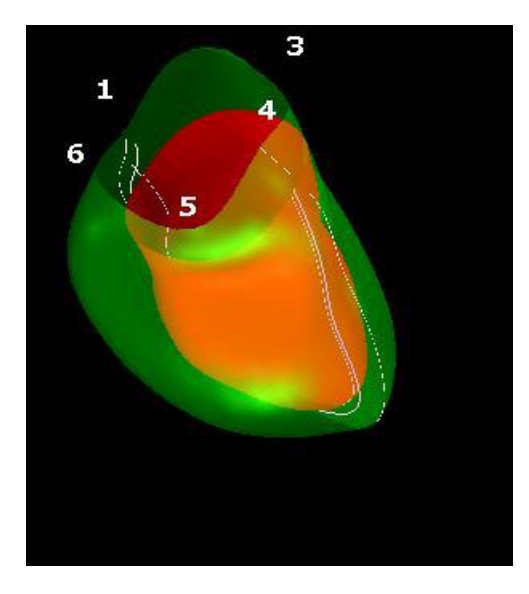

Abbildung 11: 3D-Ansicht des Strains

#### Aktivieren der 3D-Ansicht

• Laden und vervollständigen Sie eine Analyse von mindestens 2 LAX-Serien.

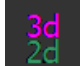

• Klicken Sie im Analyse-Ansichtsfenster auf **2** in der vertikalen Symbolleiste.

# Ergebnisse

# 3 QStrain-Ergebnisse

Die QStrain-Ergebnisse sind in QStrain, in den Medis-Suite-Befunden und im Medis-Suite-Bericht sichtbar. Momentaufnahmen und Filme können ebenfalls zu den Ergebnissen hinzugefügt werden. Die QStrain-Analyse liefert die folgenden Sätze an Strain-Ergebnissen.

- Global
- Standard regional
- Detailliert regional (Time-to-Peak-Analyse)

Die grundlegenden Strain-Ergebnisse sind wie folgt.

- Globaler Radialer Strain (GRS)
- Global Umfangs-Strain (GCS)
- Globaler Längs-Strain (GLS)

🕕 Wei

Weitere Einzelheiten zu den Ergebnissen finden Sie unter

Ergebnisübersicht

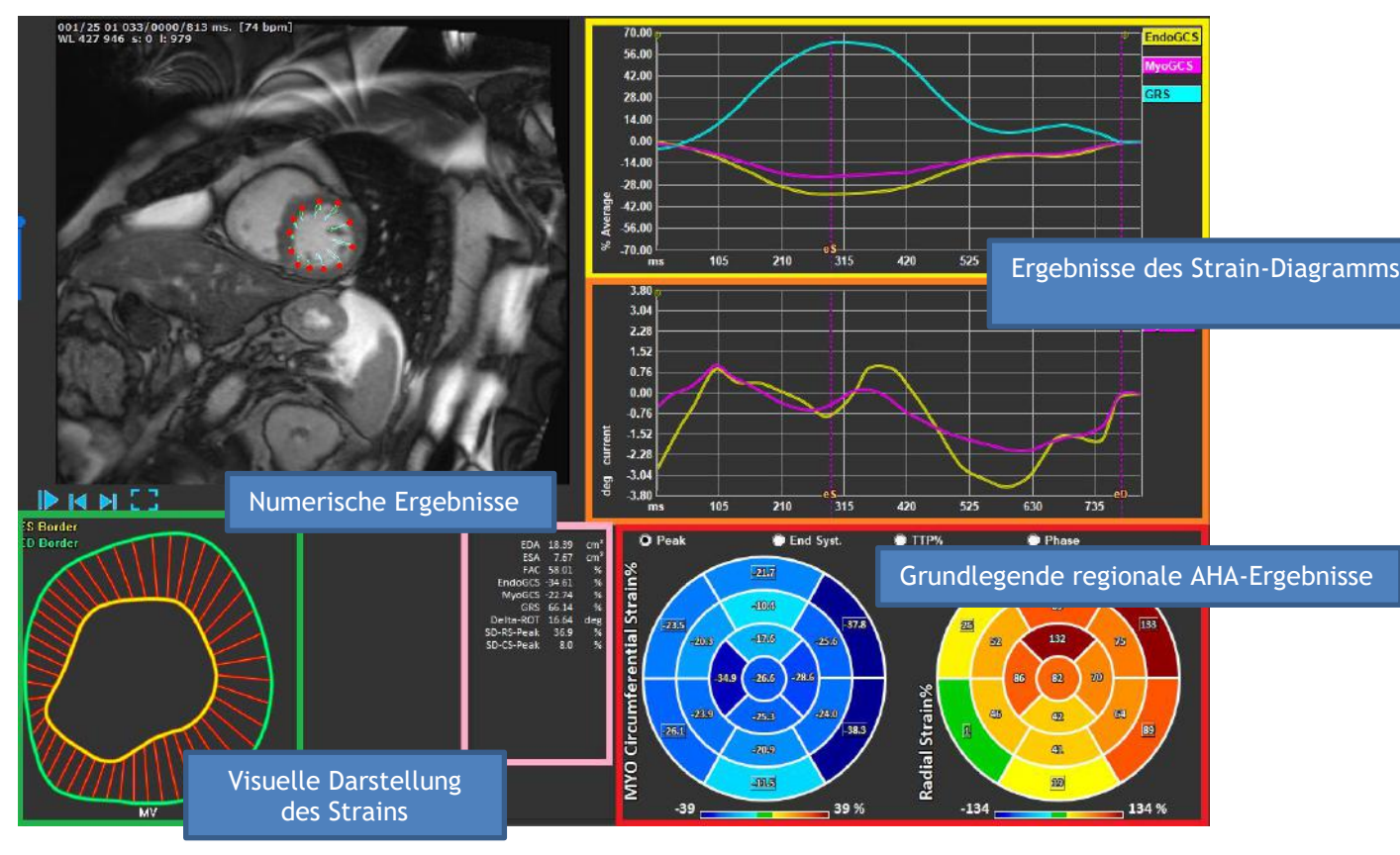

Abbildung 12 : Übersicht des Ergebnisbereichs

### 3.1 Diagramme der globalen Strain-Ergebnisse

Auf die globalen Ergebnisse kann über das Analysefenster zugegriffen werden. Es gibt zwei grafische Ergebnisdiagramme. Das obere Diagramm zeigt globale Strain-Kurven, während das untere die Rotations-Strain-Kurven in der SAX-Analyse und die Flächenkurven in der LAX-, Atrium- und RV-Analyse zeigt.

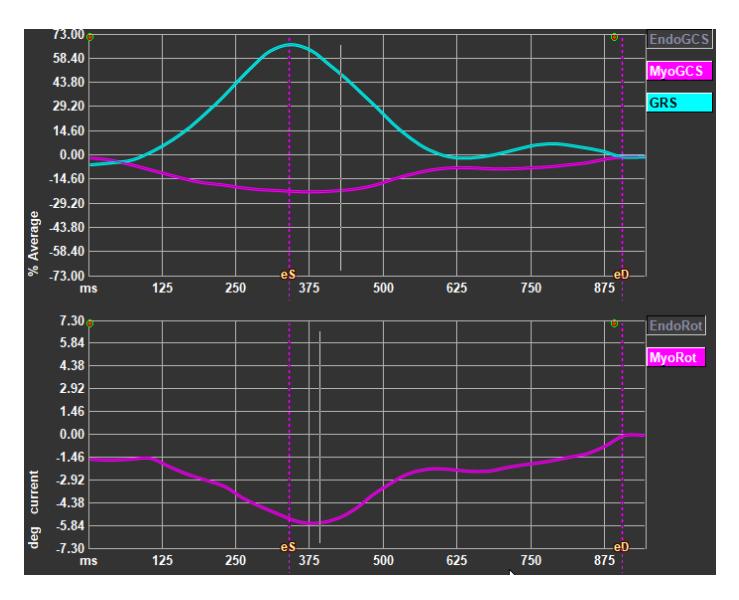

Abbildung 13 : Analyse Strain-Diagramme

#### So aktivieren Sie die Strain-Raten-Kurve

Aktivieren Sie im Analyse-Ansichtsfenster das Kontrollkästchen Strain-Raten-Kurve in der vertikalen Symbolleiste.

UErgebnisse des Myokard-Strains sind verfügbar, wenn sowohl Endo- als auch Epi-Konturen verfügbar sind.

Der Rotations-Strain ist schnittabhängig und spiegelt daher den Strain des ausgewählten Schnitts wider.

### 3.2 Numerische Ergebnisse des globalen Strains

Auf die numerischen globalen Ergebnisse kann über das Analysefenster zugegriffen werden.

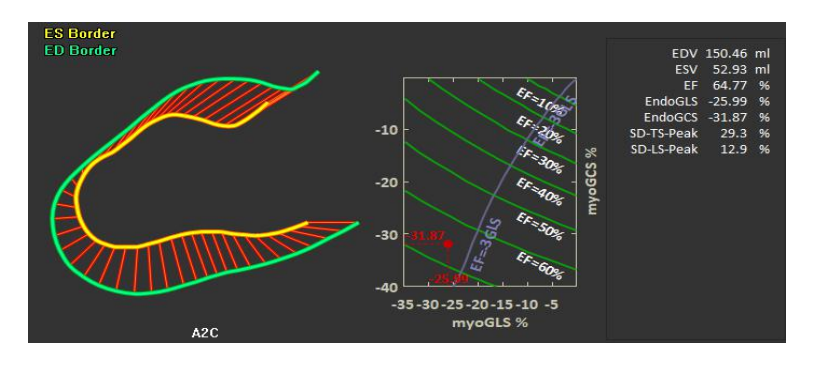

Abbildung 14 : Numerische LAX-Ergebnisse

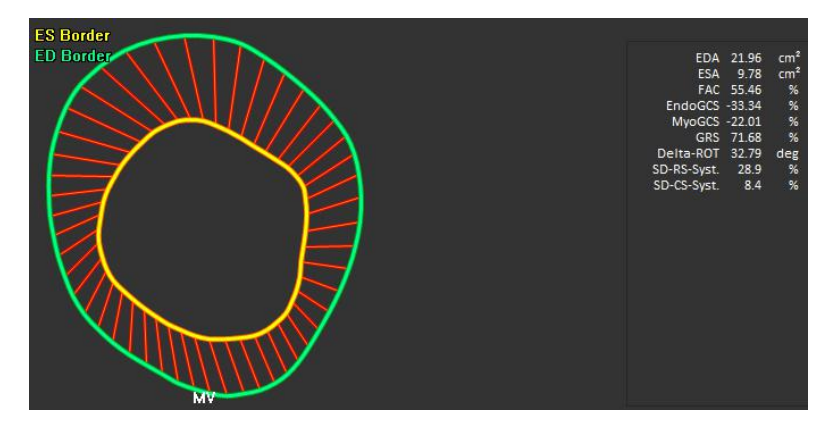

Abbildung 15: Numerische SAX-Ergebnisse

### 3.3 Standardergebnisse des regionalen Strains

Die Standardergebnisse des regionalen Strains sind über das Analysefenster zugänglich.

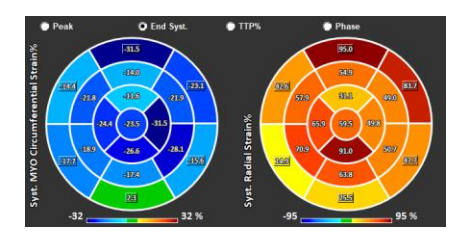

Abbildung 16 : Standardergebnisse des regionalen Strains

### 3.4 Detaillierte regionale Ergebnisse (Time To Peak)

Detaillierte regionale Ergebnisse sind über das Analysefenster zugänglich.

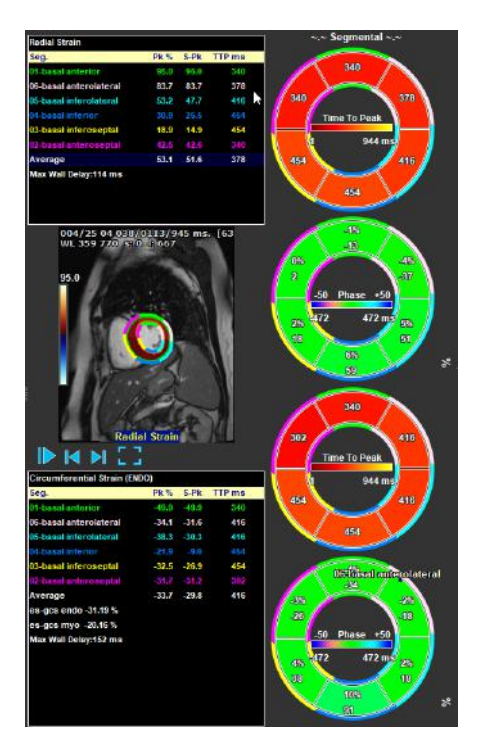

Abbildung 17 : Detaillierte regionale Ergebnisse. TTP

# 4 Ergebnisübersicht

In den folgenden Listen werden die Ergebnisse definiert, die für jede QStrain-Analyse verfügbar sind.

### 4.1 Ergebnisse LV-Langachse (apikal)

QStrain bietet die folgende Ergebnisliste:

- EDV
- ESV
- EF
- Endo GLS
- Endo GCS
- Myo GLS (Nur wenn die EPI-Kontur segmentiert ist)
- Myo GCS (Nur wenn die EPI-Kontur segmentiert ist)
- GRS (Nur wenn die EPI-Kontur segmentiert ist)
- SD-LS-Peak (Nur wenn die Ansicht Peak-AHA ausgewählt ist)
- SD-TS-Peak (Nur wenn die Ansicht Peak-AHA ausgewählt und die EPI-Kontur segmentiert ist)
- SD-LS-Syst. (Nur wenn die Ansicht End Syst. AHA ausgewählt ist)
- SD-TS-Syst. (Nur wenn die Ansicht End Sys. AHA ausgewählt und die EPI-Kontur segmentiert ist)
- SD-Ttp% -LS (Nur wenn die Ansicht TTP% AHA ausgewählt ist)
- SD-Ttp%-TS (Nur wenn die Ansicht TTP% AHA ausgewählt und die EPI-Kontur segmentiert ist)
- SD-Ph% -LS (Nur wenn die Ansicht Phase AHA ausgewählt ist)
- SD-Ph% -TS (Nur wenn die Ansicht Phase AHA ausgewählt und die EPI-Kontur segmentiert ist)

### 4.2 Ergebnisse Kurzachse (SAX)

QStrain bietet die folgende Ergebnisliste:

- EDA
- ESA
- FAC
- Endo Rot
- Endo GCS
- Myo Rot (Nur wenn die EPI-Kontur segmentiert ist)
- Myo GCS (Nur wenn die EPI-Kontur segmentiert ist)
- GRS (Nur wenn die EPI-Kontur segmentiert ist)
- Delta Rot (Nur wenn alle Schnitte in SAX-LV vorhanden sind)
- SD-CS-Peak (Nur wenn die Ansicht Peak AHA ausgewählt ist)
- SD-RS-Peak (Nur wenn die Ansicht Peak AHA ausgewählt und die EPI-Kontur segmentiert ist)
- SD-CS-Syst. (Nur wenn die Ansicht End Syst. AHA ausgewählt ist)
- SD-RS-Syst. (Nur wenn die Ansicht End Syst. AHA ausgewählt und die EPI-Kontur segmentiert ist)
- SD-Ttp% -CS (Nur wenn die Ansicht TTP% AHA ausgewählt ist)
- SD-Ttp%-RS (Nur wenn die Ansicht TTP% AHA ausgewählt und die EPI-Kontur segmentiert ist)

- SD-Ph%-CS (Nur wenn die Ansicht Phase AHA ausgewählt ist)
- SD-Ph% -RS (Nur wenn die Ansicht Phase AHA ausgewählt und die EPI-Kontur segmentiert ist)

### 4.3 Atrium-Ergebnisse

QStrain bietet die folgende Ergebnisliste:

- EDV
- ESV
- EF
- Endo GLS
- Endo GCS
- FAC

### 4.4 RV-Langachse (rechter Ventrikel)

QStrain bietet die folgende Ergebnisliste:

- EDA
- ESA
- FAC
- Endo GLS
- Myo GLS (Nur wenn die EPI-Kontur segmentiert ist)
- GRS (Nur wenn die EPI-Kontur segmentiert ist)

### 5 Berichte

Die QStrain-Ergebnisse werden im Medis-Suite-Ergebnisbereich und im Medis-Suite-Bericht zur Verfügung gestellt.

|                                |                           |   | Report created by:<br>Report date/time;<br>Session name: | Medis 🔨                                                                                                    |
|--------------------------------|---------------------------|---|----------------------------------------------------------|----------------------------------------------------------------------------------------------------|
|                                |                           |   |                                                          |                                                                                                    |
| esults                         |                           | - | Patient Study Info                                       | the most all the second second s |
| Patient Study Info             |                           |   | Name:                                                    | Study date: 11/11/2010                                                                                                    |
| Reason for Referral            |                           |   | ID:                                                      | Description: MRI Heart Morph + Func w/ + w/o Cor                                                                                                    |
| Technique                      |                           |   | Birthdate:                                               | Accession number:                                                                                                    |
| Viewer                         |                           |   | Age/Gender:                                              | Referring physician's name:                                                                                                    |
| V QHow 4D Stable Daily 1       | .0 #1                     |   | Modality:                                                | Institution name:                                                                                                    |
| V Background Correction        |                           |   | Manufacturer:                                            | Performing physician's name:                                                                                                    |
| Std Threshold: 25%             |                           |   | Manufacturer model:                                      | Operator's name:<br>Acquisting number: 1                                                                                                    |
| > Reconstruction 01 Informatio | a                         |   | Descon for Deformal                                      | Ede                                                                                                    |
| V Reconstruction 01 Results    | ROI 1:[ROI 1] sike 1      |   | Reason for Referrar                                      | EUR                                                                                                    |
| Net flow volume                | 34.17 ml/beat 3.04 (/min  |   |                                                          |                                                                                                    |
| Forward flow volume (S.I)      | 34.45 ml/beat 3.06 (min   |   | QFlow 4D Stable Daily 1.0 #1                             |                                                                                                    |
| Backward flow volume (S.I)     | 0.27 ml/beat 0.02 (/min   |   | Background Correction                                    |                                                                                                    |
| Regurgitant fraction (5.1)     | 0.80 %                    |   | Fitting Order: 1                                         |                                                                                                    |
|                                | 18.90 0705                |   | Std Threshold: 25%                                       |                                                                                                    |
|                                |                           |   | Stu Threshold, 25%                                       |                                                                                                    |
|                                |                           |   | Reconstruction 01 Results ROI 1:[ROI 1] slice 1          |                                                                                                    |
|                                | 23/403 /////*             |   | ROI 1:[ROI 1] slice 1 per HB per Minute                  |                                                                                                    |
| max record area                | 293-30 1911-              | - | Net flow volume 34.17 ml/beat 3.04 l/min                 |                                                                                                    |
| V Reconstruction 01 Results    | A 14 milliont al 26 limin |   | Forward flow volume (5.I) 34.45 ml/beat 3.06 l/min       |                                                                                                    |
| Enouged flow volume (S.1)      | 18.95 mi/heat 1.68 Umin   |   | Backward flow volume (S.I) 0.27 ml/beat 0.02 l/min       |                                                                                                    |
| Backward flow volume (ST)      | 4.81 mi/heat 0.43 l/min   |   | Regurgitant fraction (S.I) 0.80 %                        |                                                                                                    |
| Regurgeant fraction (5.1)      | 25.30 %                   |   | Reconstruction 01 Results ROI 2: [ROI 2] slice 1         |                                                                                                    |
| Avarate flaw valuate           | -16.07 cm/s               |   | ROT 2: (ROT 2) slice 1 ner HB ner Minute                 |                                                                                                    |
|                                |                           |   | Net flow volume -14 14 ml/best -1 26 l/min               |                                                                                                    |
|                                |                           |   | Forward flow volume (S I) 18 95 ml/beat 1 68 l/min       |                                                                                                    |
|                                |                           |   | Backward flow volume (SJ) 4.81 ml/beat 0.43 l/min        |                                                                                                    |
|                                |                           |   | Regurgitant fraction (S.I) 25.39 %                       |                                                                                                    |
| Impressions                    |                           |   | Constant and a constant of                               |                                                                                                    |
| Extra-cardiac Findings         |                           |   | Conclusions                                              | EOIC                                                                                                    |
| Miscelaneous                   |                           |   |                                                          |                                                                                                    |
| Comments                       |                           |   |                                                          |                                                                                                    |
| Conclusions                    |                           |   |                                                          |                                                                                                    |

Abbildung 18 Medis-Suite-Bericht mit QStrain-Ergebnissen

Die Berichtsfunktionen von Medis Suite werden im Medis-Suite-Benutzerhandbuch beschrieben. Die Medis-Suite-Dokumentation ist auf der Registerkarte Benutzerdokumente verfügbar, die wie folgt geöffnet werden kann;

- Drücken Sie F1.
- Drücken Sie die Schaltfläche Hilfe
- Klicken Sie die Hauptmenü-Taste der Medis Suite in der oberen rechten Ecke > Hilfe > Benutzerdokumente

# 6 Sitzungen

Der QStrain-Status kann in einer Medis-Suite-Sitzung gespeichert werden. Die Sitzung kann neu geladen werden, um die Analysen fortzusetzen oder zu überprüfen.

Die Sitzungsfunktionen in Medis Suite werden im Medis-Suite-Benutzerhandbuch beschrieben. Die Medis-Suite-Dokumentation ist auf der Registerkarte Benutzerdokumente verfügbar, die wie folgt geöffnet werden kann;

- Drücken Sie F1.
- Drücken Sie die Schaltfläche Hilfe
- Klicken Sie die Hauptmenü-Taste der Medis Suite in der oberen rechten Ecke Hilfe > Benutzerdokumente

# Referenz

### 7 Tastenkombinationen

Wenn Sie mit QStrain arbeiten, können Sie verschiedene Tastenkombinationen auf Ihrer Tastatur und Maus verwenden, um die folgenden Aufgaben schnell auszuführen.

| Drücken        | Hat folgende Funktion                       |  |
|----------------|---------------------------------------------|--|
| Layout         |                                             |  |
| F11            | Arbeitsbereichsfenster ein- oder ausblenden |  |
| Bildsteuerung  |                                             |  |
| Scrollrad      | Zoom                                        |  |
| Arbeitsabläufe |                                             |  |
|                |                                             |  |
| Navigation     |                                             |  |
| Linkspfeil     | Anzeigen des vorherigen Zeitpunkts          |  |
| Rechtspfeil    | Anzeigen des nächsten Zeitpunkts            |  |

### 8 Parameter/Messungen

### 8.1 Strain-Parameter

| GLS       | Globaler Längs-Strain                                              |
|-----------|--------------------------------------------------------------------|
| GRS       | Globaler Radialer Strain                                           |
| GCS       | Globaler Umfangs-Strain                                            |
| MyoRot    | Myokardrotation                                                    |
| Delta-ROT | Delta-Rotation, Unterschied zwischen basaler und apikaler Rotation |
| Pk%       | Strain-Spitzenwert in Prozent                                      |
| S-Pk      | Strain-Wert bei ES in Prozent                                      |
| TTP ms    | Time-to-Peak in Millisekunden                                      |

### 8.2 Geschwindigkeitsparameter

| Pk     | Spitzengeschwindigkeit                               |
|--------|------------------------------------------------------|
| S-Pk   | Geschwindigkeit bei ES                               |
| TTP ms | Zeit bis zur Spitzengeschwindigkeit in Millisekunden |

### 8.3 Verschiebungsparameter

- Pk Maximale Verschiebung
- S-Pk Verschiebung bei ES
- TTP ms Zeit bis zur maximalen Verschiebung in Millisekunden

### 8.4 Strain-Raten-Parameter

- Pk 1/s Strain-Raten-Spitze in 1/s
- S-Pk Strain-Rate bei ES in 1/s

TTP ms

Zeit bis zur Strain-Raten-Spitze in Millisekunden

# 8.5 Allgemeine Parameter

| ED                          | Enddiastolische Phase                             |
|-----------------------------|---------------------------------------------------|
| ES                          | Endsystolische Phase                              |
| EDA                         | ED-Bereich                                        |
| ESA                         | ES-Bereich                                        |
| FAC                         | Fraktionsbereichsänderung                         |
| EDV                         | ED-Volumen                                        |
| ESV                         | ES-Volumen                                        |
| EF                          | Ejektionsfraktion                                 |
| TTP                         | Time-to-Peak                                      |
| Maximale<br>Wandverzögerung | Unterschied zwischen niedrigstem und höchstem TTP |